## VeriFone VX675 نمسای ظاهسری دستسگاه

\*این برند دستگاه بی سیم می باشد و با استفاده از سیم کارت تراکنش انمام می دهد.

\*لازه به ذکر است سیم کارت موجود در دستگاه می بایست شارژ ریالی, بسته اینترنتی و آنتن دهی در ممل مورد استفاده داشته باشد.

\*سیم کارتی که از مانب شرکت فن آوا کارت تمویل پذیرنده می شود نیازی به شارژ ریالی و بسته اینترنتی ندارد و می بایست فقط آنتن دهی داشته باشد.

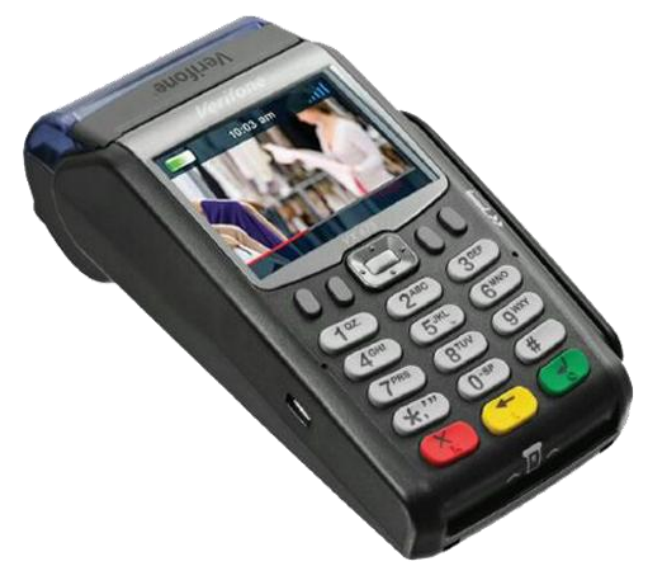

\*با نگاه داشتن کلید سبز رنگ دستگاه روشن و با نگاه داشتن کلید قرمز رنگ دستگاه غاموش می شود.

## نحوه قرار دادن رول كاغذ

ض*امن م*شکی رنگ در پرینتر را به سمت ملو (بالا) فشار دهید تا باز شود .رول کاغذ را در پرینتر قرار دهید به نموی که کاغذ پرینتر، به سمت صفمه کلید پایانه فروش باشد و اطمینان ماصل نمایید که رول کاغذ در وضعیت و مکان مناسب قرار دارد. چنانچه رول کاغذ در وضعیت نامناسب قرار گیرد یا ممفظه بهفوبی بسته نشده باشد، فروچ کاغذ امکان پذیر نفواهد بود.

## عمليات خريد كالا

-کارت فود را بکشید. -گزینه فرید را انتفاب کنید. -مبلغ را وارد کنید. -رمز کارت را وارد کنید. -پس از چند ثانیه رسید تراکنش موفق چاپ می گردد. -برای چاپ رسید دوم کلید تایید را انتفاب کنید.

عملیات موجودی یا مانده حساب -کارت را بکشید. -گزینه موجودی را انتخاب کنید. -رمز کارت را وارد کنید. -پس از مند ثانیه موجودی کارت بر روی صفحه نمایش ظاهر می گردد. -برای ماپ رسید کلید تاپید را انتخاب کنید. عملیات خرید شارژ -کارت را بکشید. -گزینه شارژ را انتخاب کنید. -ايراتور شارژ مورد نظر را انتخاب كنيد (ايرانسل و همراه اول و.(... -مبلغ شارژ مورد نظر را انتخاب کنید. -تعداد شارژ مورد نظر را وارد کنید. -رمز کارت را وارد کنید. -يس از مند ثانيه رسيد فريد شارژ كه ماوى سريال و رمز شارژ است ماپ مى گردد. عمليات يرداخت قبض -کارت را بکشید. -گزینه پرداغت قبض را انتخاب کنید. -شناسه قبض را وارد کنید. -شناسه پرداغت را وارد کنید. -یس از مشاهده اطلاعات پرداغت قبض و اطمینان از صمت آن کلید تایید را انتفاب کنید. -رمز کارت را وارد کنید. -يس از مِند ثانيه رسيد يرداغت قبض مِاتٍ مي گردد. عملیات گزارش گیری -منو را انتفاب کنید. گزینه پنجه گزارشات را انتخاب کنید. -رمز را وارد کنید (بصورت پیش فرض ۱۳۳۴ می باشد). -از منوی باز شده با توجه به درفواست فود گزینه مورد نظر را انتخاب کنید: ۱- تراکنش آخر (آخرین تراکنش دستگاه چاپ می گردد

۷– با تاريخ (گزارشات يک يا چند روز با توجه به تاريخ وارد شده چاپ می گردد)

۳- با پیگیری (تراکنش مورد نظر با وارد کردن شماره پیگیری یا مرجع چاپ می گردد)

۲- پاک کردن با تاریخ (گزارشات یک یا چند روز با توجه به تاریخ وارد شده چاپ و از مافظه دستگاه پاک می گردد)